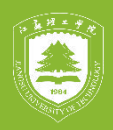

|  |  |  |  |  |  |  |  |  |  |  |  |  |  |  |  |  |  |  |  |  | - | 4 |  |   |
|--|--|--|--|--|--|--|--|--|--|--|--|--|--|--|--|--|--|--|--|--|---|---|--|---|
|  |  |  |  |  |  |  |  |  |  |  |  |  |  |  |  |  |  |  |  |  |   | Т |  | 1 |

### 超星学习通使用分享

### 江苏理工学院体育部 司庆洛

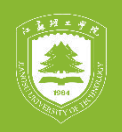

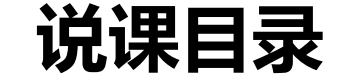

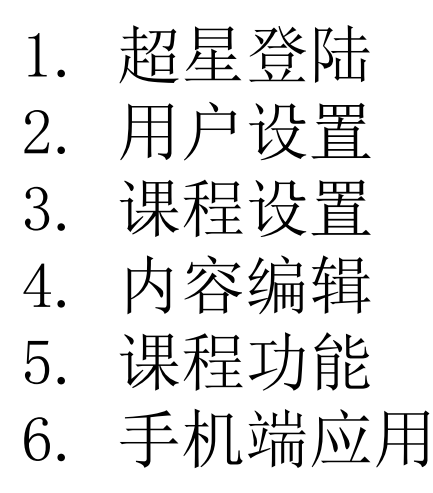

...................

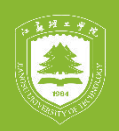

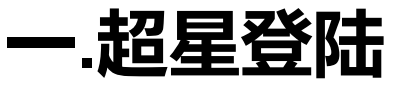

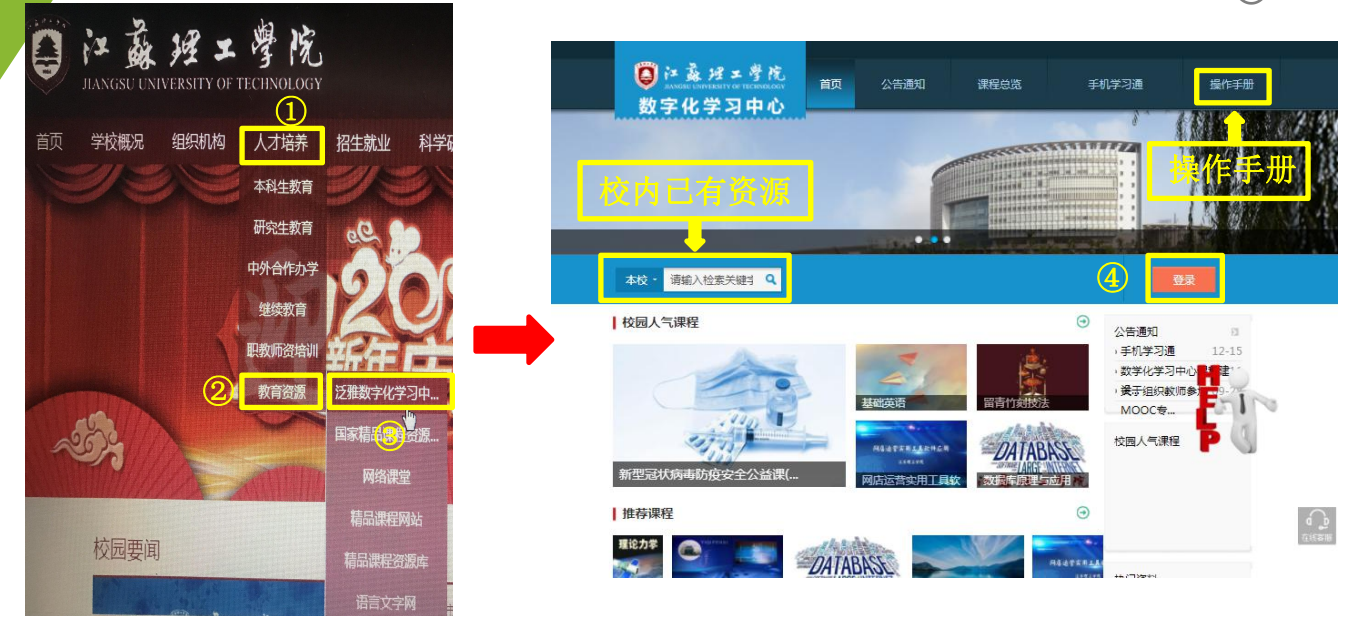

1.网址: <u>http://fy.jsut.edu.cn/portal</u>
 2.学校主页→人才培养→教育资源→泛雅数字化学习中心

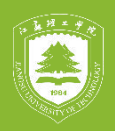

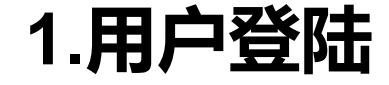

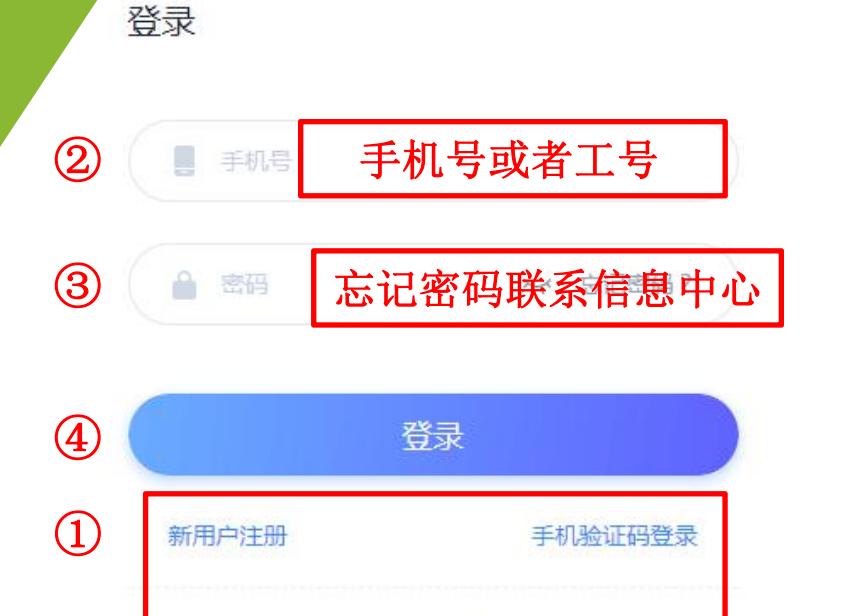

其它方式登录)

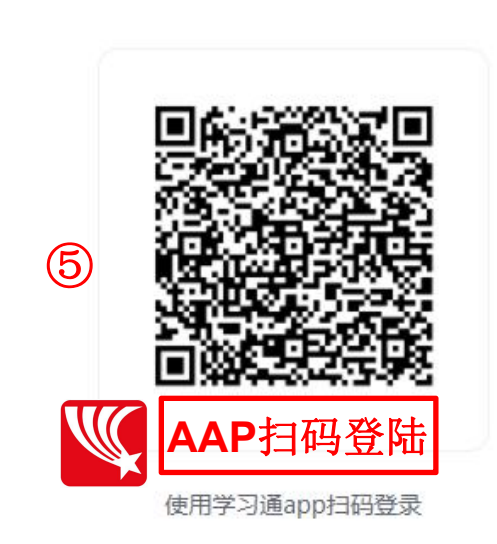

••••

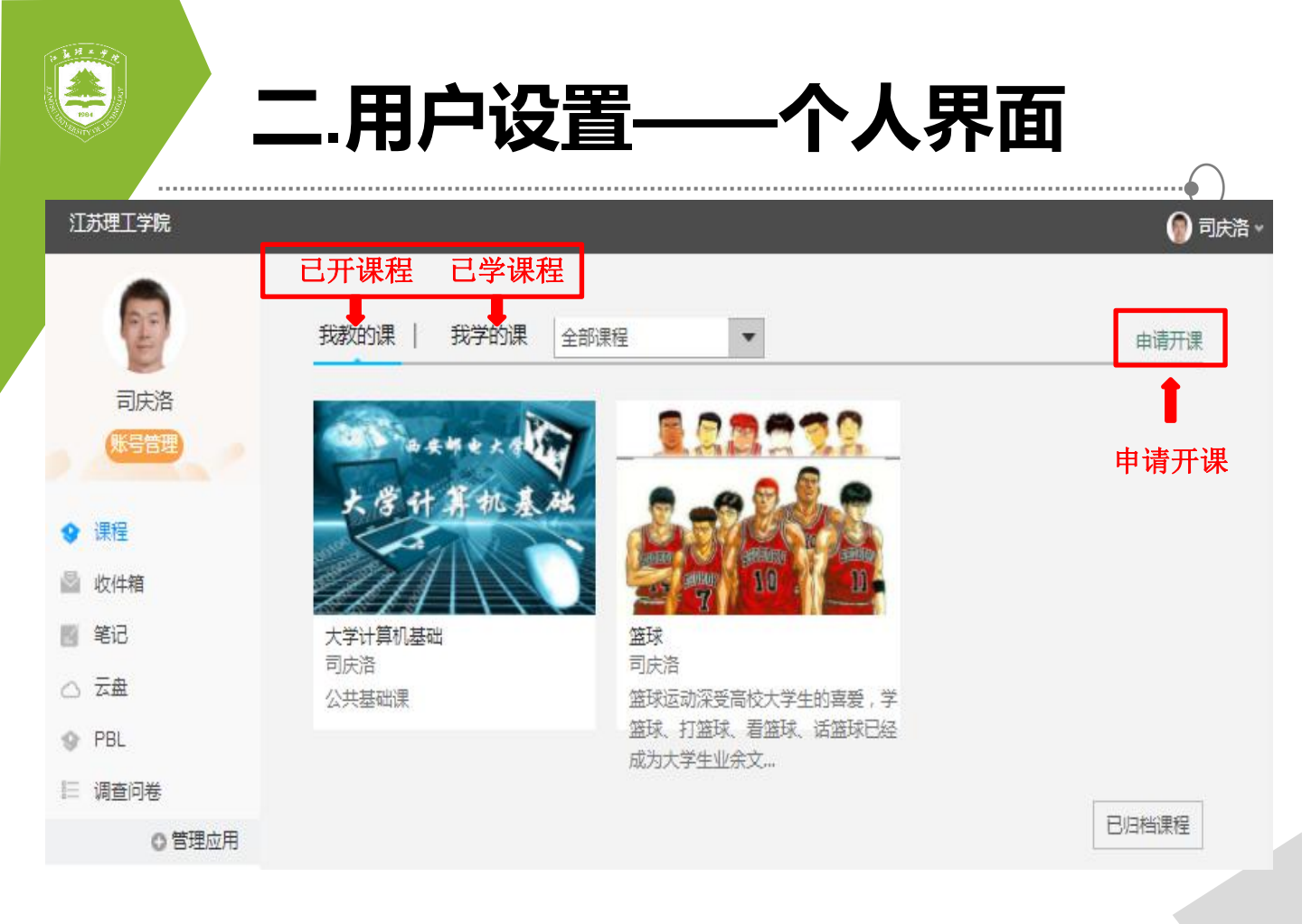

**A** 

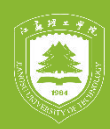

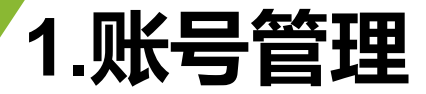

.....

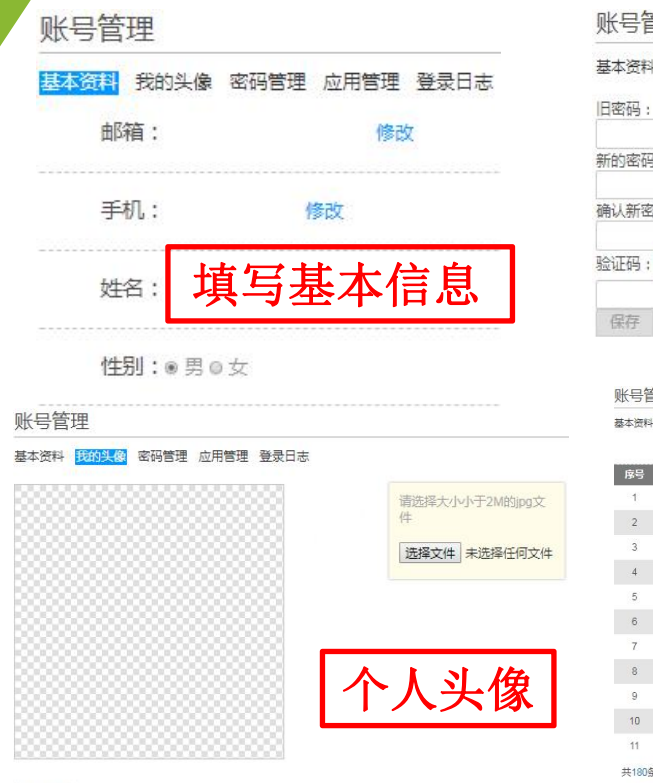

| 账号管理         |             |
|--------------|-------------|
| 基本资料 我的头像 密码 | 理 应用管理 登录日志 |
| 旧密码:         |             |
| 新的密码:        |             |
| 确认新密码:       |             |
| 验证码: 7972    | <b>小</b>    |
|              | 仅且省吗        |

#### 账号管理

基本资料 我的头像 密码管理 应用管理 登录日志

| 序号 | 登录ip                       | 登录时间                   | 登录方式     |
|----|----------------------------|------------------------|----------|
| 1  | 112.24.202.53              | 2020-02-20 22:59:04    | 网页登录     |
| 2  | 112.24.202.53,10.0.95.92   | 2020-02-20 17:06:14    | 网页登录     |
| 3  | 112.24.203.136             | 2020-02-18 16:34:26    | 超星学习通APP |
| 4  | 112.24.203.136,10.0.95.139 | 2020-02-18 16:20:39    | 网页登录     |
| 5  | 112.24.203.136             | 2020-02-18 11:13:10    | 网页登录     |
| 6  | 112.24.203.136             | 2020-02-18 10:57:11    | 网页登录     |
| 7  | 112.24.203.136             | 2020-02-18 00:48:01    | 超星学习通APP |
| 8  | 112.24.203.136,10.0.95.9   | V 7 1020-02-10-0:23:35 | 网页登录     |
| 9  | 112.1.106.116,10.0.95.14   | 7 2120-02-17 0:49 5    | 网页登录     |
| 10 | 112.1.106.116              | 2020-02-15 21:13:11    | 超星学习通APP |
| 11 | 117.136.67.124             | 2020-02-15 19:19:16    | 超星学习通APP |

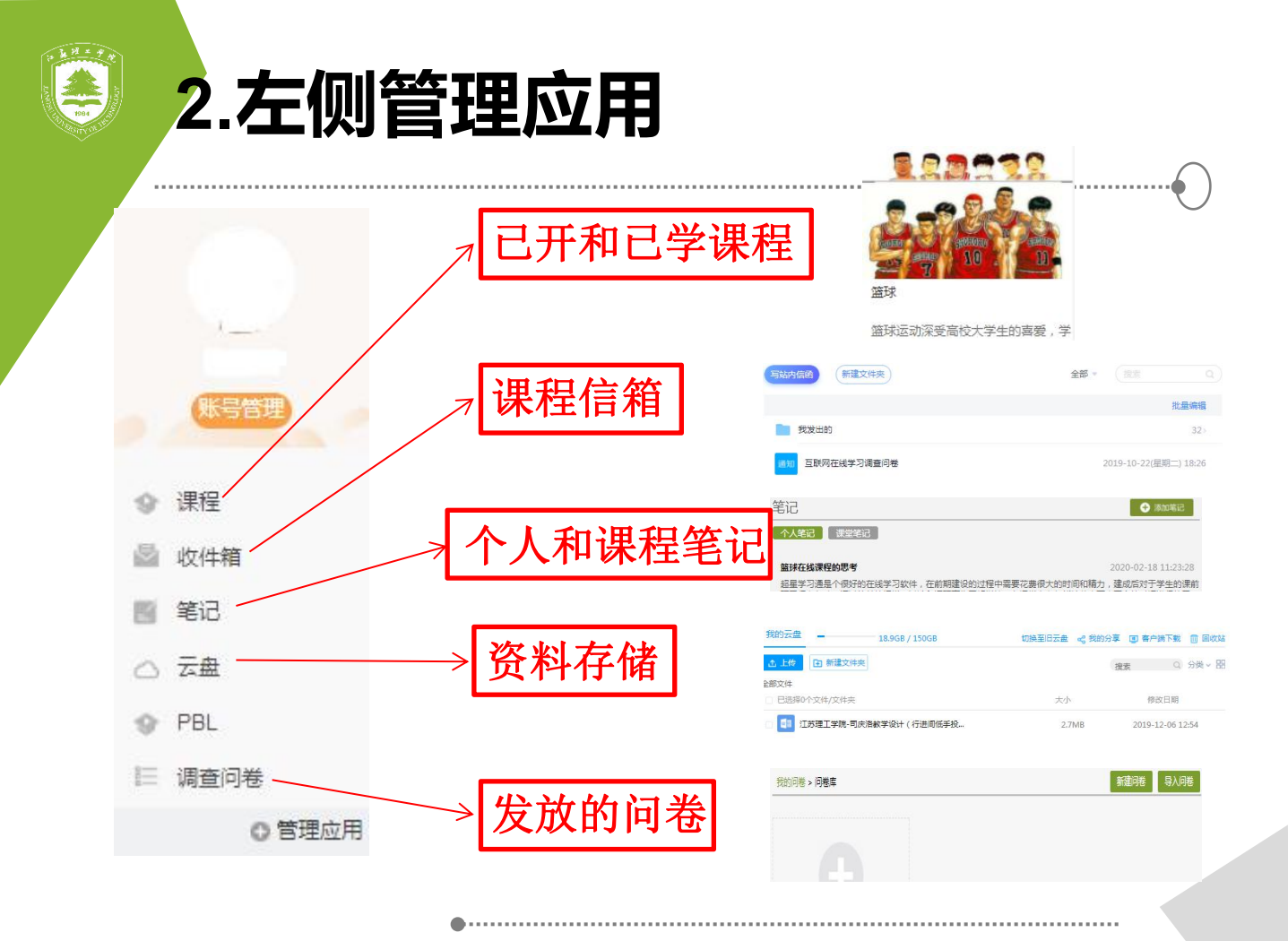

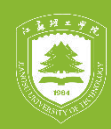

### 3.申请课程

···• 申请开课 返回 课程编号: 课程名称: 申请理由: A 5 X<sup>2</sup> X, 💷 🗳 🤣 • 66 💼 🔯 • 🏘 • 🏦 • 🏭 🗎 HTTE. 107 В U ֥ 🔳 自定・段落・ 字体・字号・ >1 14 聖 田 田 田 田 田 和 AA 1=+ Ŧ . a eg 🕁 🧧 🖻 代码・ 🗐 🖶 🎫 🐉 — 🛗 🛞 Ω 🐺 🖳 0 III III 14 III I- III 首次开课填写基本信息 可洗项 学分: 学时:

☑ 发布到门户

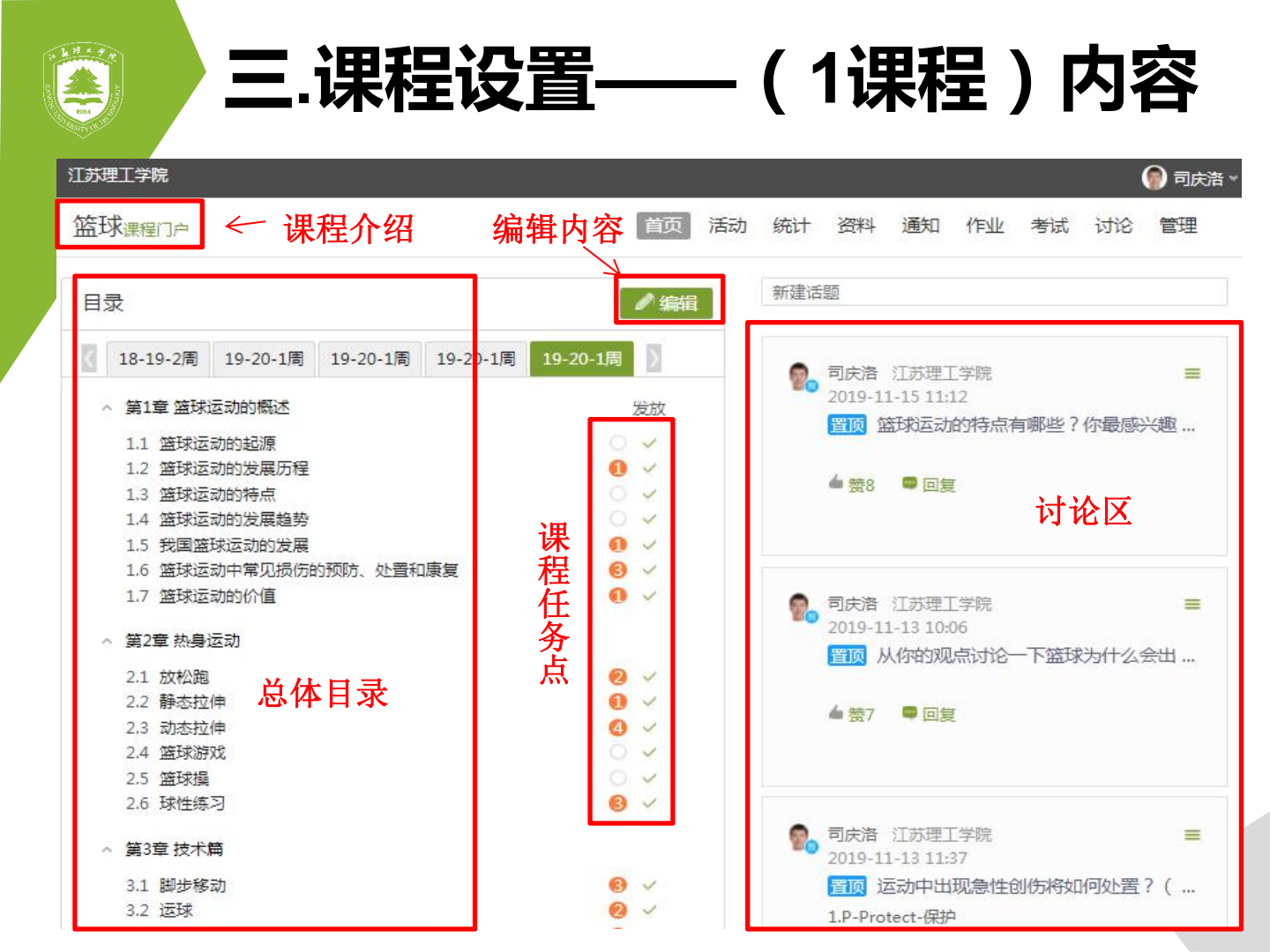

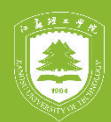

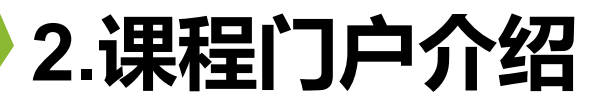

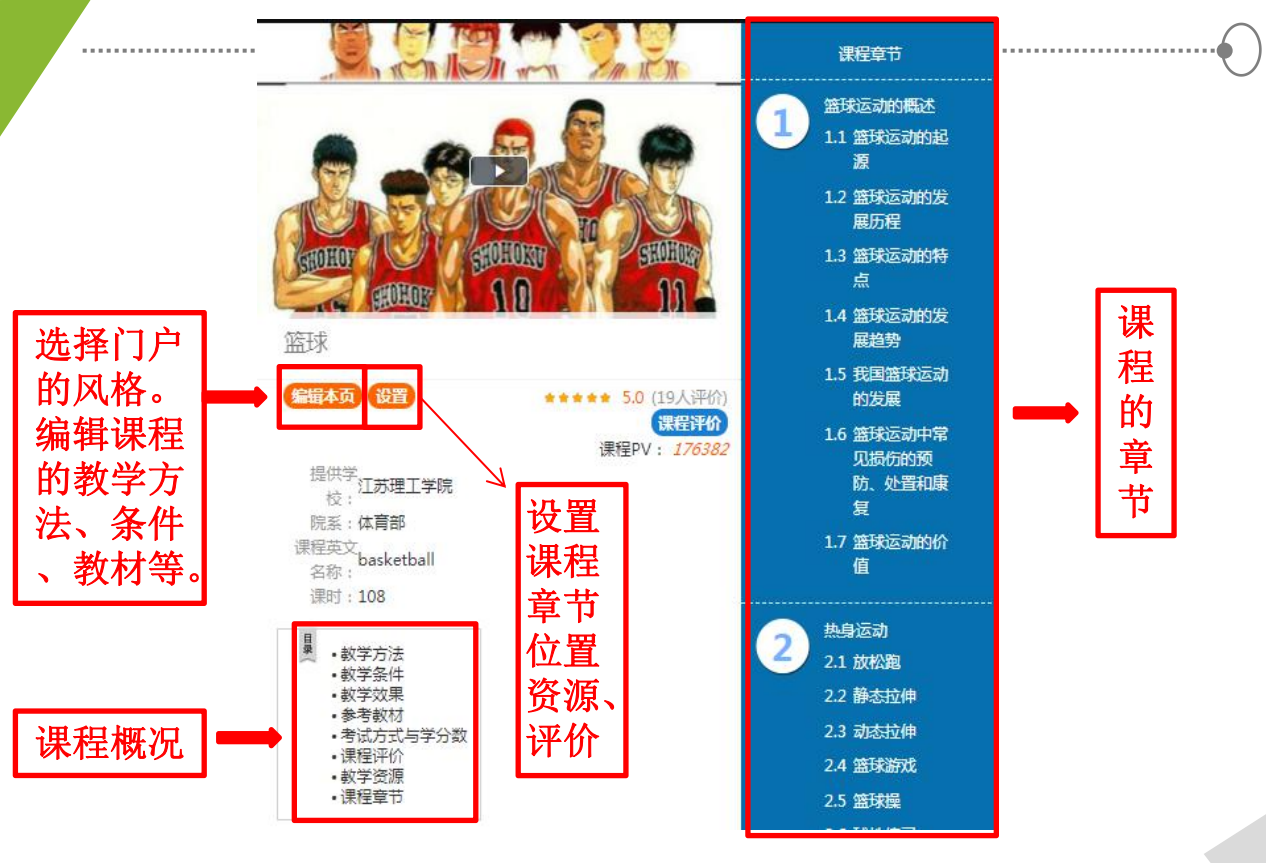

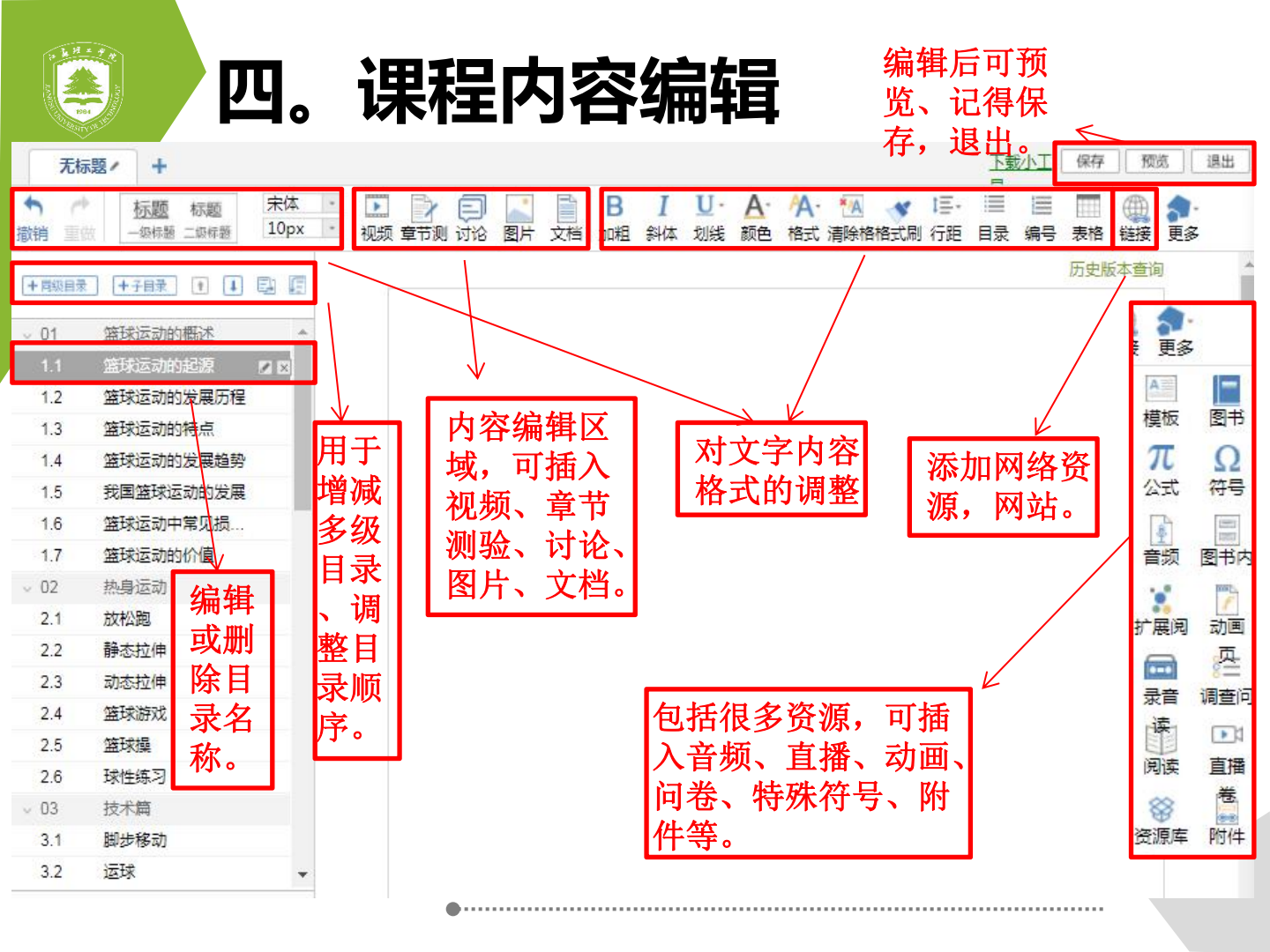

| 1.初                      | 频、单元测、讨论、                                                                                                    | 图片、                 | 文                | 当                |
|--------------------------|----------------------------------------------------------------------------------------------------|---------------------|------------------|------------------|
|                          | ▶ □ □ □ □ B I U· A· A· 1<br>市測 讨论 图片 文档 加粗 斜体 划线 颜色 格式 清陽                                                                                               | A 💉 三-              | _<br>Ⅲ Ⅱ<br>目录 编 | ~<br>■ ■<br>号 表格 |
|                          | <ul> <li>▶ 视频:持球交叉步突破技术【第三讲】.mp4 33 00</li> <li>■ 展开 ■ 防拖拽 ■防窗口切换 观看</li> <li>■ 原位播</li> <li>■ 軟学设计</li> <li>▶ 文档:江苏理工学院-司庆洛教学设doc 717.06 KB</li> </ul> | 剪册 插入对象<br>放 ≥任务点 = | 】×<br>弹幕<br>×    |                  |
| 章节的内容<br>包括视频、<br>则试、讨论  | <ul> <li>■ 任务点 ◎ 原位播放 1 1 页 ■ 限</li> <li>章节测验: 持球交叉步突破技术的运动</li> <li>・编辑 ◎ 任务点</li> </ul>                                                               | 制翻页时间               | 世<br>×           |                  |
| 、图片、文<br>档。文字和<br>排版要规范。 | <ul> <li>主题讨论:持球交叉步突破时为什么要转体探肩?</li> <li>/编辑</li> <li>2.持球顺步突破</li> </ul>                                                                               |                     | ×                |                  |

持球顺步突破的技术要领:以右手突破为例,①双手持球成基本站立姿势(即三 威胁姿势)。②突破时,蹬跨,左脚前脚掌用力碾地发力,右脚蹬地跨步于防守队员 左侧,抢占有利的超越位置。③侧身探肩,上体前移与侧身探肩同时进行,重心里靠 保护球。④推放球加速,随侧身探肩,右手及时向前下方推放球,落点在跨步脚外侧 稍前方,球离手后,左脚继续迅速蹬地加速超越对手。

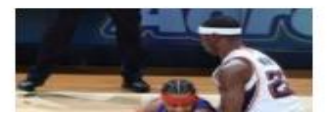

.....

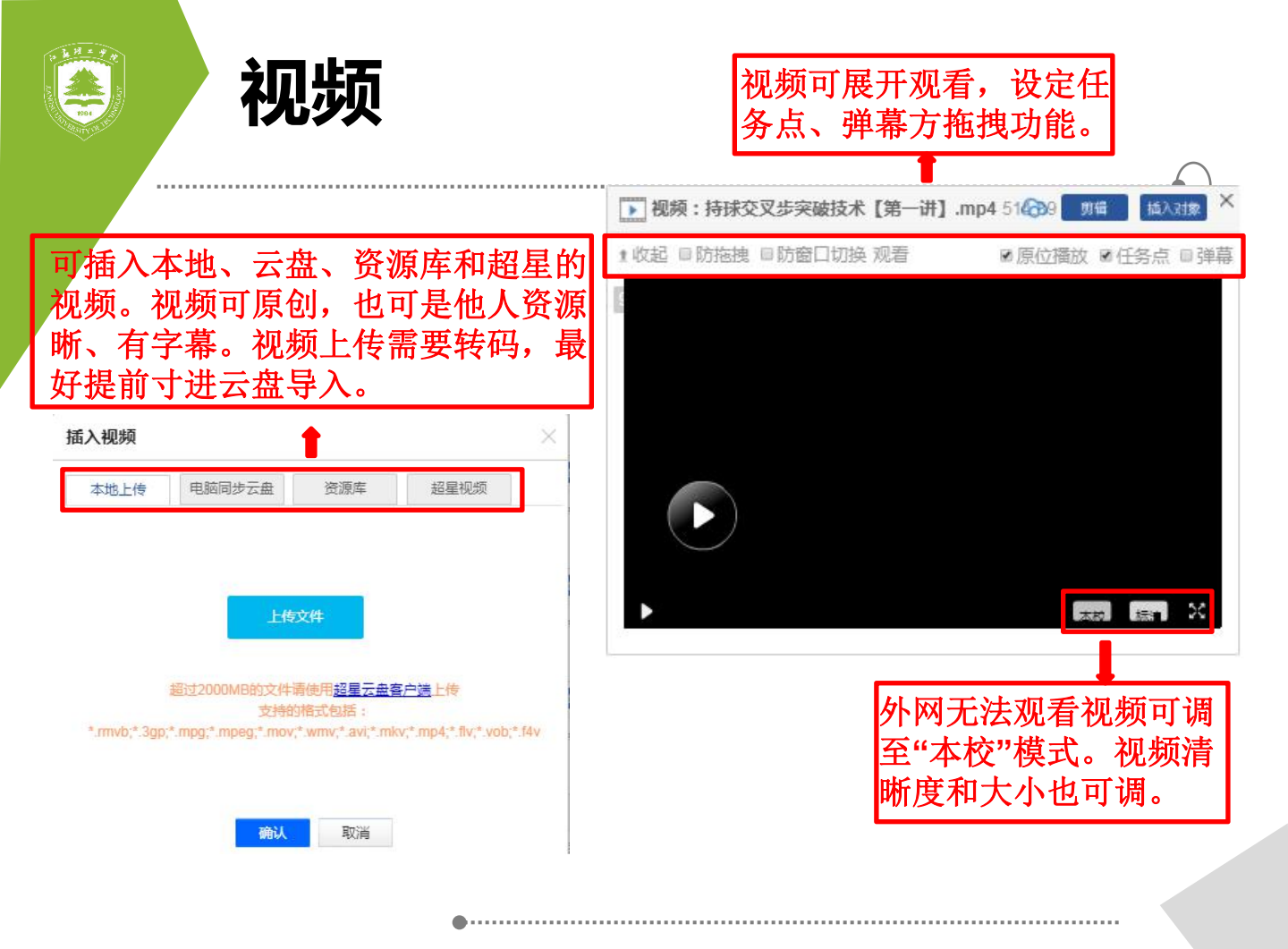

| 首 元 测                                                                 | 单选          | 题 多选题 填空题 判断题 简答题 更多>           | 名词解释                    | 题库选 |
|-----------------------------------------------------------------------|-------------|---------------------------------|-------------------------|-----|
|                                                                       | Terrare and |                                 | 论述题                     | 1   |
|                                                                       | 题干:         |                                 | 计算题                     |     |
|                                                                       |             |                                 | 分录题                     |     |
|                                                                       |             |                                 | 资料题                     |     |
|                                                                       |             |                                 | 连线题                     |     |
|                                                                       |             |                                 | 排序题                     |     |
|                                                                       |             |                                 | 完型填空                    |     |
|                                                                       |             |                                 | 月夜埋解                    |     |
|                                                                       | 选项:         | 在当前页面选中的答案为本题正确答案               | 山市製                     |     |
|                                                                       |             |                                 | 前刀國                     |     |
| 高级设置                                                                  | ×           | ļ                               |                         |     |
| 评分机制:◎百分制(平均分配每道题的分值)<br>◎ 自定义(自行设置每道题的分值)<br>及格分数: 0 未达到及格分数将自动打回重做; |             | 题目有很多题型-<br>题目不要过于单-<br>量学生的知识掌 | 备选,设置<br>一,综合考<br>握情况。事 |     |
|                                                                       |             | 先把题目放在题                         | 库更加方便                   |     |
| ■ 罗尔ド首代川文取同成项                                                         |             | 快捷。                             |                         |     |
| ■ 允许教师批阅后查看答案                                                         |             |                                 |                         |     |
| <ul> <li>允许教师批阅后查看答案</li> <li>允许章节则验结束后查看答案</li> </ul>                |             |                                 |                         |     |

•

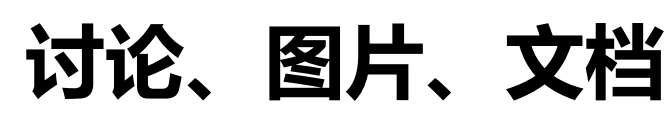

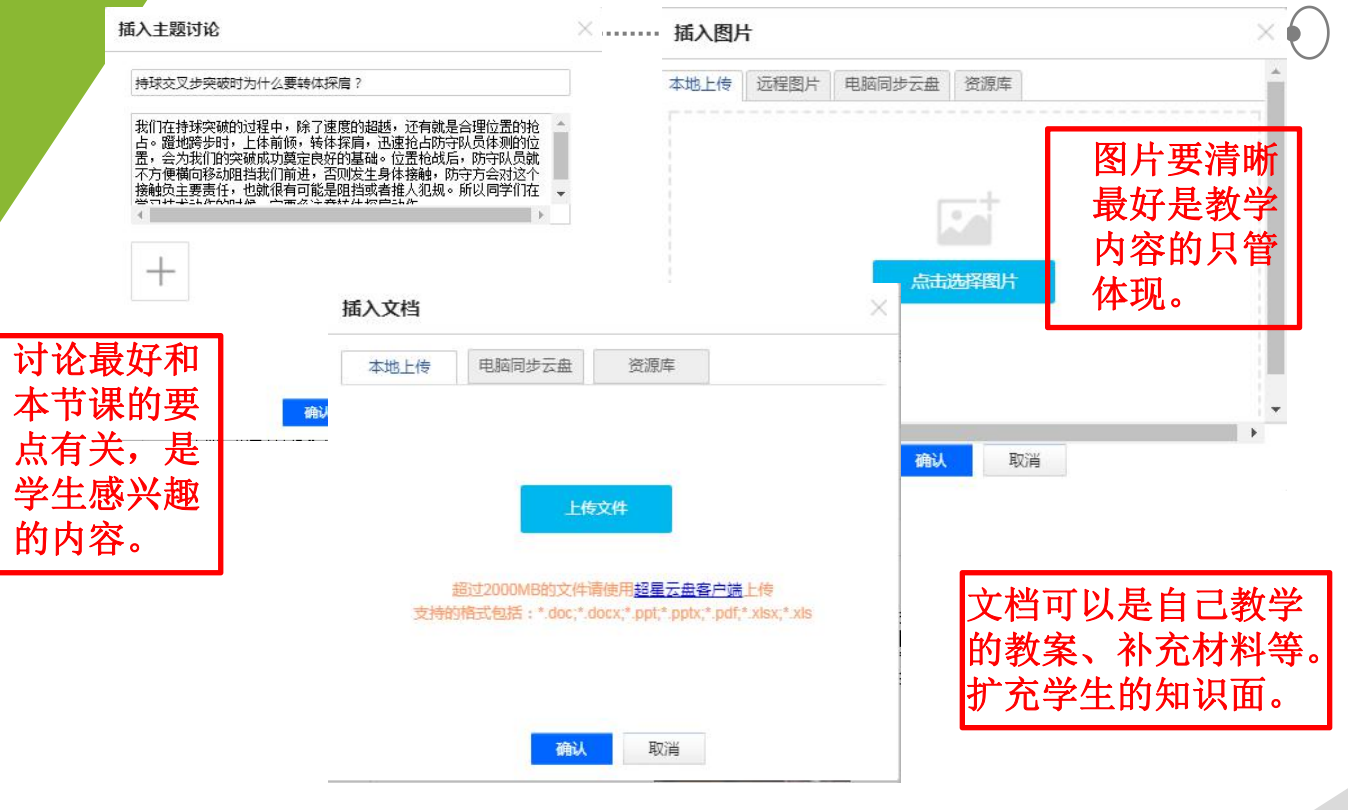

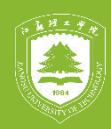

### 五.课程功能

| 首页                | 活动         | 统计                                                                                                    | 资料               | 通知(                                     | 乍业       | / 考        | 试<br>讨                                         | ê | 管理          |
|-------------------|------------|----------------------------------------------------------------------------------------------------|------------------|-----------------------------------------|----------|------------|------------------------------------------------|---|-------------|
| 国産し               | ▲ 一次       | ₩₩                                                                                                    | 夕 米 涵            |                                         | 4        | L<br>·古米   |                                                | 1 |             |
| 晞呈上<br>可讲行        | 王面坑计学生     | 的所有                                                                                                    | 合尖匜<br>知、        | <u> </u>                                | 144<br>日 | ▶月尖<br>「以用 | り 化1F<br>为学生                                   |   | 土安定<br>班级管  |
| 签到、               | 的上课        | 资料都                                                                                                    | 如:上              | 作业。                                     | 试        | 卷结         | 的平时                                            |   | 理、教         |
| 发放问               | 情况,        | 可以上                                                                                                    | 课、考              | 体育类                                     | 合        | 视频         | 成绩,                                            |   | 师团队         |
| 卷、抢               | 参与订<br>込 测 | 传                                                                                                    | 试、测              | 可以是                                     | 郎        | 方式         | 中中过                                            |   | 管理、         |
| 合、近<br>人 评        | 记、视试、视     | 戶,已<br>括                                                                                                    | \[\]\(\]\(\]\(\] | 各观题、<br>主如题                             | 辺        | :行考        | 程评价。<br>  贯空千                                  |   | 助教官<br>理 運  |
| 分、测               | 频学习        | 作业库、                                                                                                    | 等等。              | 一一一一一一一一一一一一一一一一一一一一一一一一一一一一一一一一一一一一一一一 | Res 1    | V O        | 课程的                                            |   | 星、<br>程管理、  |
| 试等活               | 访问次        | 试卷库                                                                                                    | 也可辅              | 可以是                                     |          |            | 始终,                                            |   | 班级分         |
| 动,丰               | 数、学        | 等,方                                                                                                    | 助QQ              | 学习视                                     |          |            | 能够激                                            |   | 配、下         |
| <b>冨体肖</b><br>珊込運 | 习积分<br>笙   | (<br>( )<br>( ) )<br>( )<br>( ) )<br>( )<br>( )<br>( ) )<br>( ) ) ( | 微信群              | 频,老<br><sup>匪目工</sup>                   |          |            | 友学生                                            |   | 载甲心、<br>蝸佐口 |
| 垤化床<br>形式.        | -17 o      | 使用。                                                                                                    | 加强则与生的           | <sup>则1</sup> 勿了<br>了解技                 |          |            | 你<br>你<br>你<br>你<br>你<br>心<br>。<br>老<br>的<br>能 |   | 环TF口<br>志等。 |
| 活跃课               |            |                                                                                                    | 交流。              | 北掌握                                     |          |            | 力。                                             |   |             |
| 堂气氛。              |            |                                                                                                    |                  | 情况。                                     |          |            |                                                |   |             |

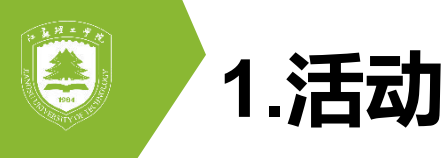

....

| 19-20-1周四3-4 🔽 💦 签到 🖉 问卷 📌 抢答 🔗 选人 😋 评分 💽 测验 👫 活动库                      |      |
|-------------------------------------------------------------------------|------|
| <b>未开始(4)</b> 进行中(0) 已结束(0)                                             | 批量编辑 |
| 未分组                                                                     | A .  |
| <ul> <li>你认为自己持球交叉步突破技术存在的主要问题?</li> <li>问卷 2019-12-06 20:14</li> </ul> | 开始活动 |

----

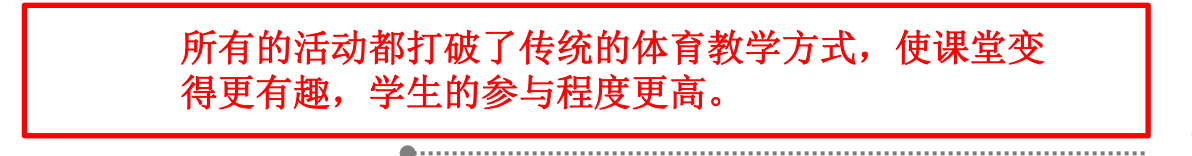

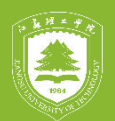

50 50

2.统计

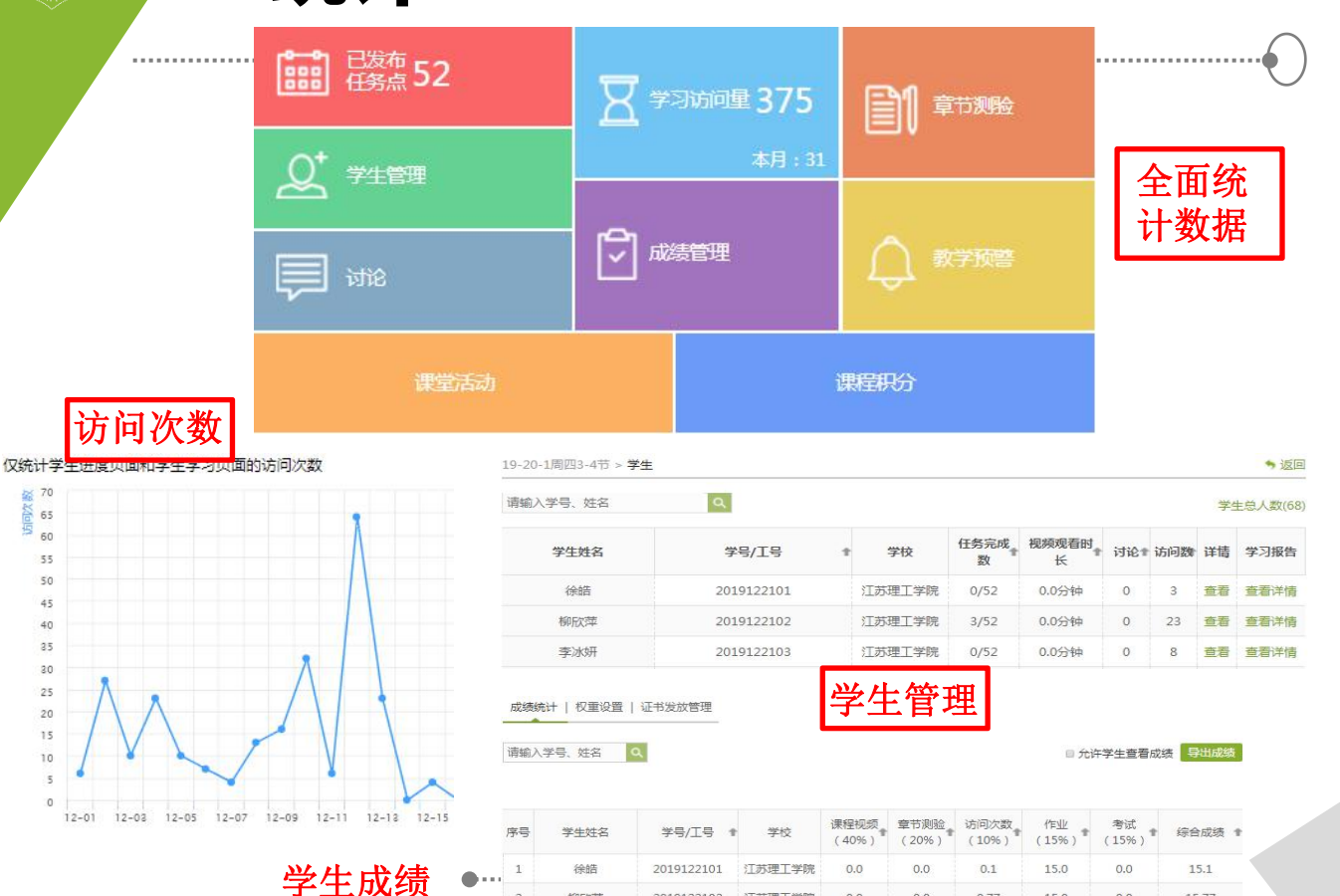

柳欣萍

江苏理工学院

0.0

0.0

0.77

15.0

0.0

15.77

|      |   | 3  | <b>)</b> . | 资   | 料   |   |
|------|---|----|------------|-----|-----|---|
| 课程资料 | 1 | 题库 | 1          | 作业库 | 试卷库 | 1 |

| 输入关 | 鍵字                                  |     |       |            |      | + 添加资料 新建文件                             |
|-----|-------------------------------------|-----|-------|------------|------|-----------------------------------------|
| 序号  | 文件名 ^                               | 上传者 | 大小    | 创建日期 ^     | 下载人数 | 操作                                      |
|     | 📄 课程公共资源                            |     |       | 2016-04-19 |      | ⊕ ⊙                                     |
|     | 較材教参                                |     |       | 2016-04-19 |      | ৫ ⊙                                     |
|     | 2014年国际篮联颁布最新的篮球竞赛规则部分<br>内容改动.docx |     | 446KB | 2016-06-07 | 10   | 编辑操作按钮                                  |
| ٠   | 📔 篮球三人裁判 (1: ).ppt                  |     | 1MB   | 2016-06-07 | 22   | ₽\$ ◎ \$ ? ⊙                            |
|     | 🔛 三对三篮球竞赛规则.docx                    |     | 21KB  | 2016-06-07 | 3    | □ ↓ ↓ ↓ ↓ ↓ ↓ ↓ ↓ ↓ ↓ ↓ ↓ ↓ ↓ ↓ ↓ ↓ ↓ ↓ |
|     | 🔚 江苏理工学院篮球理论题库.rar                  |     | 3MB   | 2016-09-02 | 16   | 🖫 🗘 🕂 🕆 🖸                               |
|     | 是 快攻技战术分析.ppt                       |     | 224KB | 2016-09-02 | 3    | □ ↓ □ ↓ ↓ ○                             |
| ۵   | 📔 篮球比赛编排.ppt                        |     | 606KB | 2016-09-02 | 4    | <b>□</b> ↓ ∞ ↓ ↑ ⊙                      |
| ۵   | Par 篮球裁判法.ppt                       | 司庆洛 | 3MB   | 2016-09-02 | 20   | □ ↓ ↓ ↓ ↓ ↓ ↓ ↓ ↓ ↓ ↓ ↓ ↓ ↓ ↓ ↓ ↓ ↓ ↓ ↓ |
|     | 📙 篮球运动技术理论.ppt                      | 司庆洛 | 430KB | 2016-09-02 | 5    | <b>□</b> ↓ <b>□</b> ↓ ↑ <b>○</b>        |

**A** 

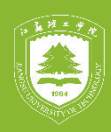

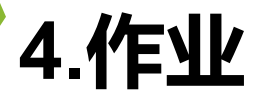

…… 19-20-1周四3-4节 ▼

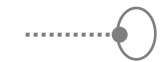

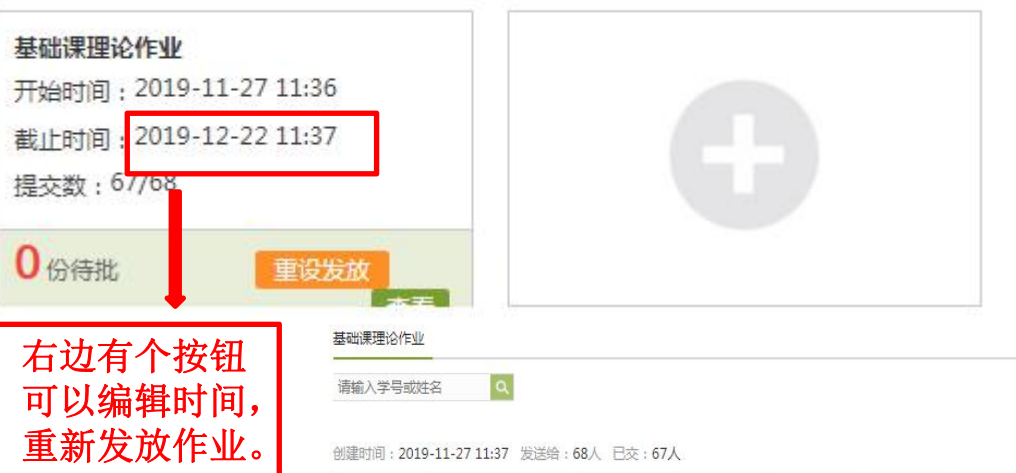

#### 未提交作业人员

返回

详情统计

| 姓名  | 学号/工号 🕈    | 状态 | 提交时间 🕈              | IP                 | 批阅时间                | 批阅人 | 批阅ip                | 成绩 🕈 |    |
|-----|------------|----|---------------------|--------------------|---------------------|-----|---------------------|------|----|
| 窦成伟 | 2019122118 | 完成 | 2019-12-13<br>09:39 | 117.136.46.1<br>63 | 2020-01-02<br>17:58 | 司庆洛 | 222.188.148.1<br>12 | 100  | 會超 |
| 喻嘉伟 | 2019122125 | 完成 | 2019-11-27<br>14:30 | 49.90.184.20<br>5  | 2020-01-02<br>17:59 | 司庆洛 | 222.188.148.1<br>12 | 100  | 查看 |
| 严逸凡 | 2019344217 | 完成 | 2019-11-30<br>13:23 | 49.94.105.25<br>3  | 2020-01-02<br>17:51 | 司庆洛 | 222.188.148.1<br>12 | 100  | 查看 |

5.考试

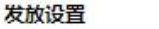

• 返回

试卷标题: 篮球公共选修课裁判员理论试卷 高级设置

发放对象: ② 全部班级 ⑧ 按班级发放 ◎ 按人发放 (每次选择人数不能超过50人)

☑ 全洗

🛛 18-19-2科学化训练... 🕑 18-19-2数据分析与... 🕑 18-19-2周二5、6节 🕑 18-19-2周四5、6节

🛿 18-19-2周五5、6节 💌 19-20-1周二3-4节 💌 19-20-1周三3-4节 💌 19-20-1周四3-4节 💌 19-20-1周一下午5-6节

☞ 2017级周二3、4 ☞ 2017级周三3、4 ☞ 2017级周四3、4 ☞ 2017级周一5、6 ☞ 2018-2019第1学期...

☞ 2018-2019第1学期... ☞ 2018级(基础课)... ☞ 2018级(基础课)... ☞ 2018级(基础课)... ☞ 篮球公选课

☞ 周二3、4 ☞ 周二3、4(胡) ☞ 周二5、6(胡) ☞ 周三3、4 ☞ 周三5、6(胡) ☞ 周四3、4

☞ 周四5、6(胡) ☞ 周五5、6(胡) ☞ 周-5、6 ☞ 周-5、6(胡) ☞ 周-7、8(胡)

| 发放时间: 🛛 立即发放 | ● 定时发放 2020-02-21 03:52 | 来活旦们活来              |
|--------------|-------------------------|---------------------|
| 截止时间: ◎ 立即截止 | ◎ 定时截止                  | 「今山り八山仓」<br>        |
| 考试限时: 60     | 分钟                      | 序守八, 以足<br>时间 - 发动班 |
| 限时提交:        | 分钟内不允许提交                | 奶等内容。               |
| 限时进入:        | 分钟后不允许参加考试              | 狄 <b>立</b> 口卫。      |

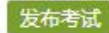

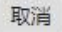

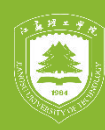

6.讨论

Ξ

司庆洛 江苏理工学院 2018-11-27 09:50 篮球数据分析对篮球运动的作用是什么?它是否能预见场上的所有情况? 你的篮球活动是否包括数据分析工作?

胡颖 2019-12-07 16:00 能分析球员的长项与不足。不能。由于我的篮球活动是业余活动故不包括数据分析工作。

查看全部(103条)

● 赞43 ■ 回复

就学生感兴趣的一些问题进行 讨论,通过讨论可以激发学生 的学习兴趣,同时可以增加学 生的参与度。老师也能了解学 生知识的掌握程度。

# 7.管理——(1)班级管理

可以进行班级命名、 添加和删除班级和学 生,导出名单等功能。 手动添加、学生库添 加、批量导入三种添 加方式。

| 手动滚                 | 珈 从学生库添加                               | 批量导入                    |                           |                          |   |  |
|---------------------|----------------------------------------|-------------------------|---------------------------|--------------------------|---|--|
| 填写名单                | 自时请仔细阅读模板                              | 文件中的说明文字                | ≤,并严格按照其                  | 中所述规则填                   |   |  |
|                     | 写.                                     | 否则可能会导入                 | 失败。                       |                          |   |  |
|                     |                                        | 下载最新模板                  | ]                         |                          |   |  |
|                     |                                        | -                       |                           |                          |   |  |
|                     |                                        | 批量导入                    |                           |                          |   |  |
| 新建下载任               | 5                                      | 批量导入                    |                           |                          | × |  |
| 新建下载任<br>网址:        | 윩<br>http://mooc-imp                   | 批量导入                    | chaoxing.com/t            | emplate/im               | × |  |
| 新建下载任<br>网址:<br>名称: | 동<br>http://mooc-imp<br>importUserTemp | 批量导入<br>ort-export-ans. | chaoxing.com/tr<br>EXCEL文 | emplate/im<br>별 17.50 KB | × |  |

直接打开

🛐 使用迅雷下载

取消

| 班级管理          |   | 關 19-20-1周四3-4节 重命名 |         |         |        |      | 已删除班级 |            |      |
|---------------|---|---------------------|---------|---------|--------|------|-------|------------|------|
| 叟素班级 Q        |   | 这邢共有68              | 学年 请输入3 | 学号、姓名 Q | 1      |      |       | 添加学生       | 导出名单 |
| + 新建班级        |   | The second          |         |         |        |      |       |            |      |
| 19-20-1周四3-4节 | Ť | 序号                  | 姓名      | 学号/1号 个 | 院系     | 专业   | 班级    | 加入时间       | 操作   |
| 19-20-1周三3-4节 | 4 | ■1                  | 张涛      |         | 材料工程学院 | 功能材料 | 19材料2 | 2019-11-27 | 移除   |
| 19-20-1周二3-4节 |   | 0 2                 | 高子豪     |         | 材料工程学院 | 功能材料 | 19材料2 | 2019-11-27 | 移除   |
| 19-20-1周一下…   |   | iii 3               | 孙艺欣     |         | 材料工程学院 | 功能材料 | 19材料2 | 2019-11-27 | 移除   |
| 18-19-2周五5    |   | ⊜4                  | 张宇      |         | 材料工程学院 | 功能材料 | 19材料2 | 2019-11-27 | 移除   |
| 展开全部~         |   | <b>5</b>            | 陈毓佳     |         | 材料工程学院 | 功能材料 | 19材料2 | 2019-11-27 | 移除   |
| 已删除班级。        |   | 6                   | 许峰      | ····-   | 材料工程学院 | 功能材料 | 19材料2 | 2019-11-27 | 移除   |

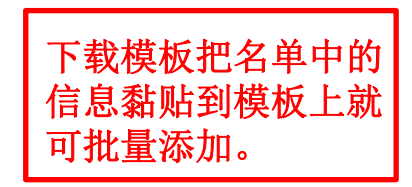

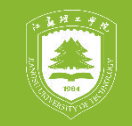

## (2) 教师团队管理

|        | i. | 添加教师            |             |                   | ×   |    |
|--------|----|-----------------|-------------|-------------------|-----|----|
| 班级管理   | 教师 | 手动添加            | 从教师库添加 批量导入 |                   |     |    |
| 飲师团队管理 |    | 全部院委            |             |                   | 香海の | 添加 |
| 助數管理   | 序号 | TT HENDER       |             | 1946/ (XXXX 9721) |     | 删除 |
|        |    | 序号              | 教工号         | 姓名                |     |    |
| 课程管理   |    | <b>1</b>        |             | <u>j_j</u> ~      |     |    |
| 班级分配   |    | 0 2             |             | ι. Έ              |     |    |
|        |    | <b>□</b> 3      | 201,000010  | T'm               |     |    |
| 下载中心   |    | ■ 4             | 20000002    | ī bas             | -   |    |
| 操作日志   |    | - ** - ** ** ** |             |                   |     |    |
|        |    | ■ 远中当前贝         |             | 1 2 3 4 5 >       | 尾贝  |    |
|        |    |                 | The         |                   |     |    |
|        |    |                 | 添加          |                   |     |    |

将课程中的教师通过教师库来进行 添加,非常便捷,教师团队的年龄 结构、研究方向、职称比例要合理。

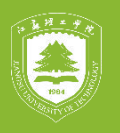

班级管理

教师团队管理

助教管理

课程管理 班级分配

### (3)课程管理

120111111111

下载中心 操作日志 自己没有课程 和资源可以从 超星克隆别人 的课程, 克隆 课程可以进行 内容编辑,但 是映射课程不 能进行内容编 辑,可收发作 业和考试。

| 学生导航设置:               | ☞活动 ◎ 统计 ◎ 资料 ◎ 通知 ◎ 作业 ◎ 考试 ◎ 讨论 <u>(更多设置)</u><br>保存 |
|-----------------------|-------------------------------------------------------|
| ■允许自测(学生自助            | <sup>从题库中选择题目)</sup> 包括学生导航设置、课程门户、<br>通知、试读、章节等内容。   |
| 课程门户 <u>/course</u>   | e/86451767 .html                                      |
| 通知服务设置:               | ☞ 课程开放时间                                              |
| 果程试读设置:               | ◎ 允许试读   ◎ 关闭试读   ◎ 试读第一章   ◎ 试读前三章                   |
| 果程章节设置 <mark>:</mark> | ☞ 显示章节序号                                              |
| 课程复 克隆课和<br>用:        | 呈 克隆将产生当前课程的一个副本,您可以克隆本课程给他人或者自己。                     |
| DXS11AV               | 王联制的朱住小儿计划朱佳的合应订编辑,但可以外反种的非如单构成合并及成非正、专项。             |
| 肝课院 体育部<br>系:         | 保存                                                    |
|                       |                                                       |

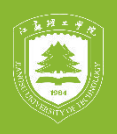

### (4) 班级分配

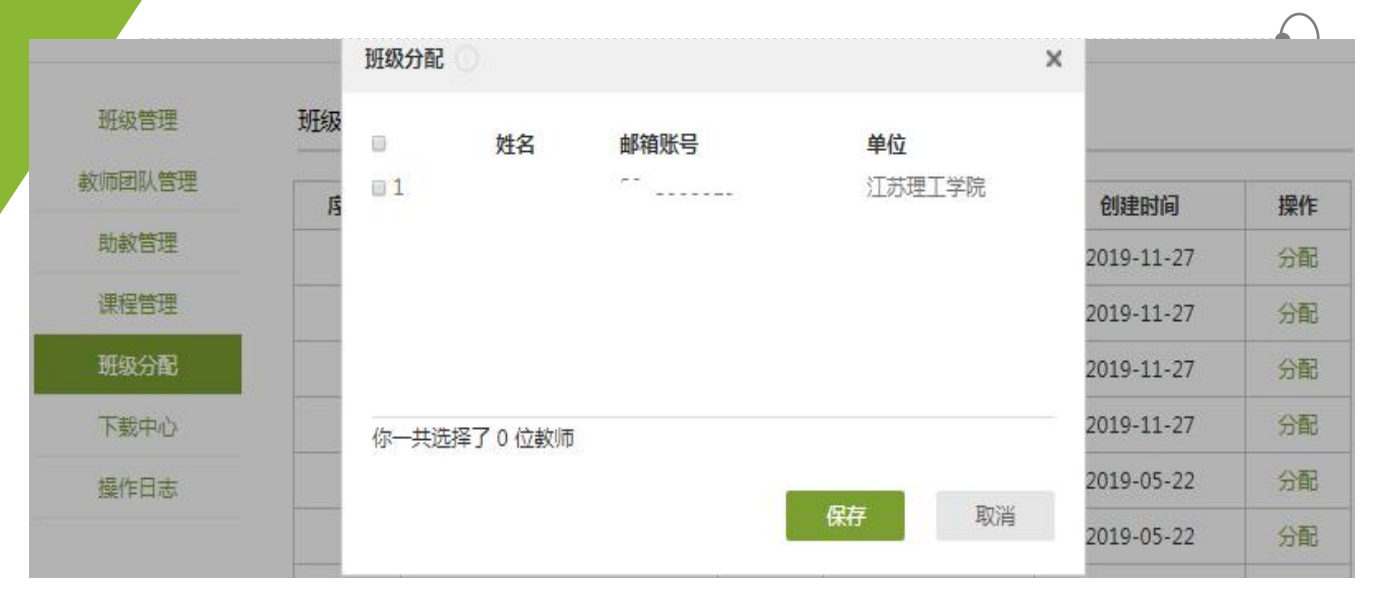

#### 当多个老师是用一个课程上课时, 可以对导入的班级进行分配。

.....

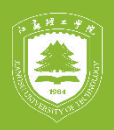

# (5)操作日志

教师管理日志 学生退课日志

| 教师团队管理 |  |
|--------|--|
| 助教管理   |  |
| 课程管理   |  |
| 班级分配   |  |
| 下载中心   |  |
| 操作日志   |  |

班级管理

| 学号/工号      | 操作时间                | 操作IP            | 操作描述                 |
|------------|---------------------|-----------------|----------------------|
| 2008500015 | 2020-01-06 15:51:43 | 222.185.254.196 | 导出作业成绩               |
| 2008500015 | 2020-01-06 15:44:22 | 222.185.254.196 | 导出作业成绩               |
| 2008500015 | 2020-01-06 15:42:15 | 222.185.254.195 | 导出作业成绩               |
| 2008500015 | 2020-01-06 15:33:15 | 222.185.254.196 | 导出作业成绩               |
| 2008500015 | 2020-01-06 15:30:32 | 222.185.254.195 | 导出作业成绩               |
| 2008500015 | 2020-01-06 15:28:36 | 222.185.254.195 | 导出作业成绩               |
| 2008500015 | 2020-01-06 15:20:45 | 222.185.254.196 | 导出作业成绩               |
| 2008500015 | 2020-01-06 15:17:26 | 222.185.254.196 | 手动导入学生19-20-1周四3-4节  |
| 2008500015 | 2020-01-06 15:15:33 | 222.185.254.195 | 移除学生phone15052265089 |

### 从日志可以看到自己的所有操作记录

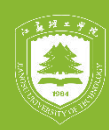

# 六.手机应用——(1)安装APP

#### 1.安卓手机从应用商城下载APP: 超星学习通 2.苹果手机从APP Store下载APP: 超星学习通

输入自 己的账 号密码 登录

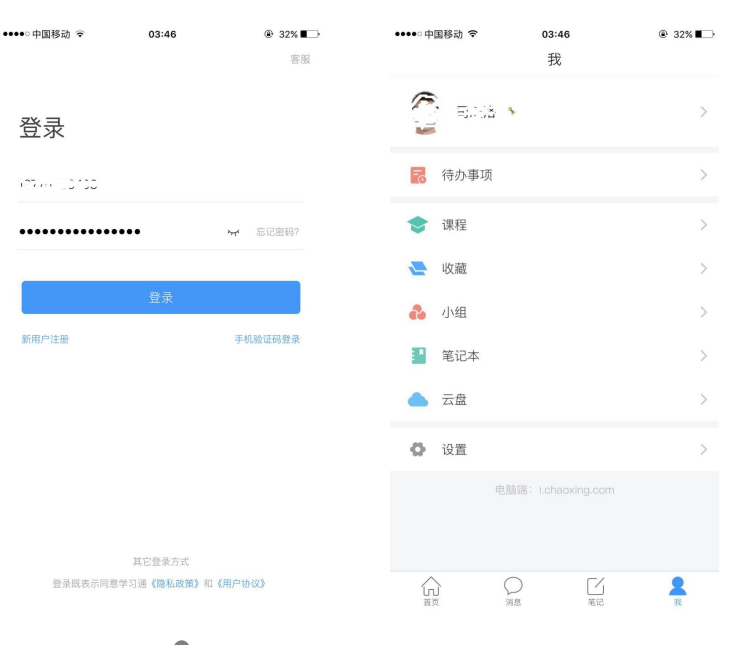

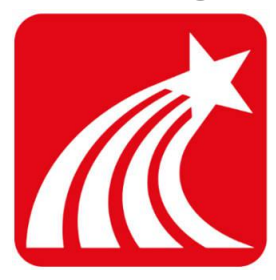

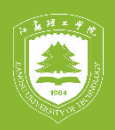

# (2)"我"的内容

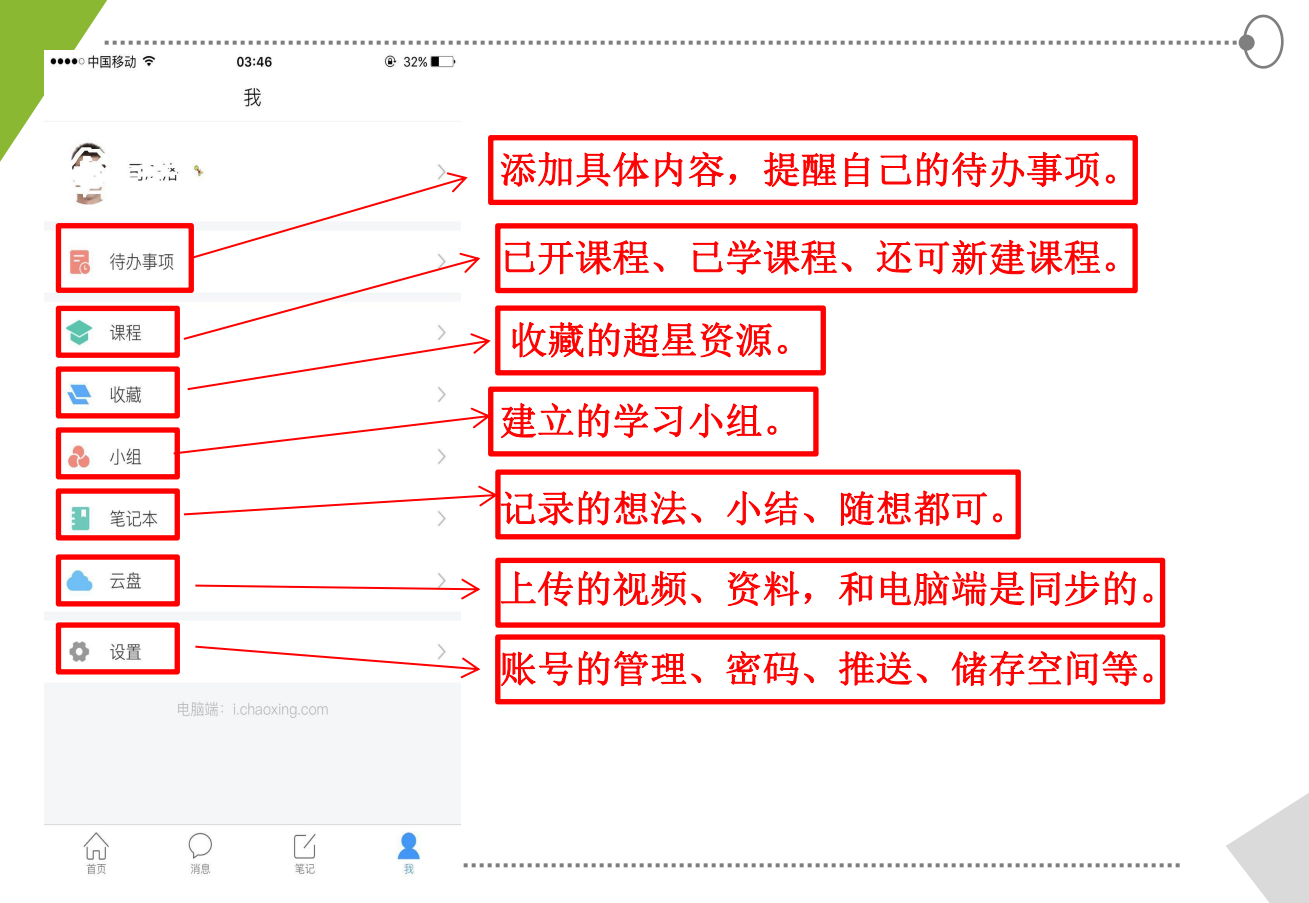

# (3)"消息"的内容

| -<br>•••• 中 | 国移动 🗢               | 04:09<br>消息 | ® 31%∎<br>+ |
|-------------|---------------------|-------------|-------------|
| 2           | 通讯录                 |             |             |
|             | 收件箱                 |             |             |
| -           | 回复我的                |             | 01–06       |
| 课程          | <b>篮球</b><br>智慧教学比赛 |             | 2019–12–06  |
| <b>v</b>    | 验证信息                |             |             |

 1. 通讯录:教师团队的联系 方式。
 2. 收件箱:学生和老师的邮件,公告优势通过邮件发送。
 3. 老师和学生的一系列讨论、
 答疑等互动,信息都会在消息栏显示。
 4. 课程中的一些问卷、投票

等也会显现出来。

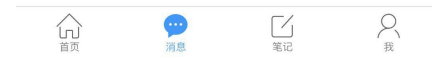

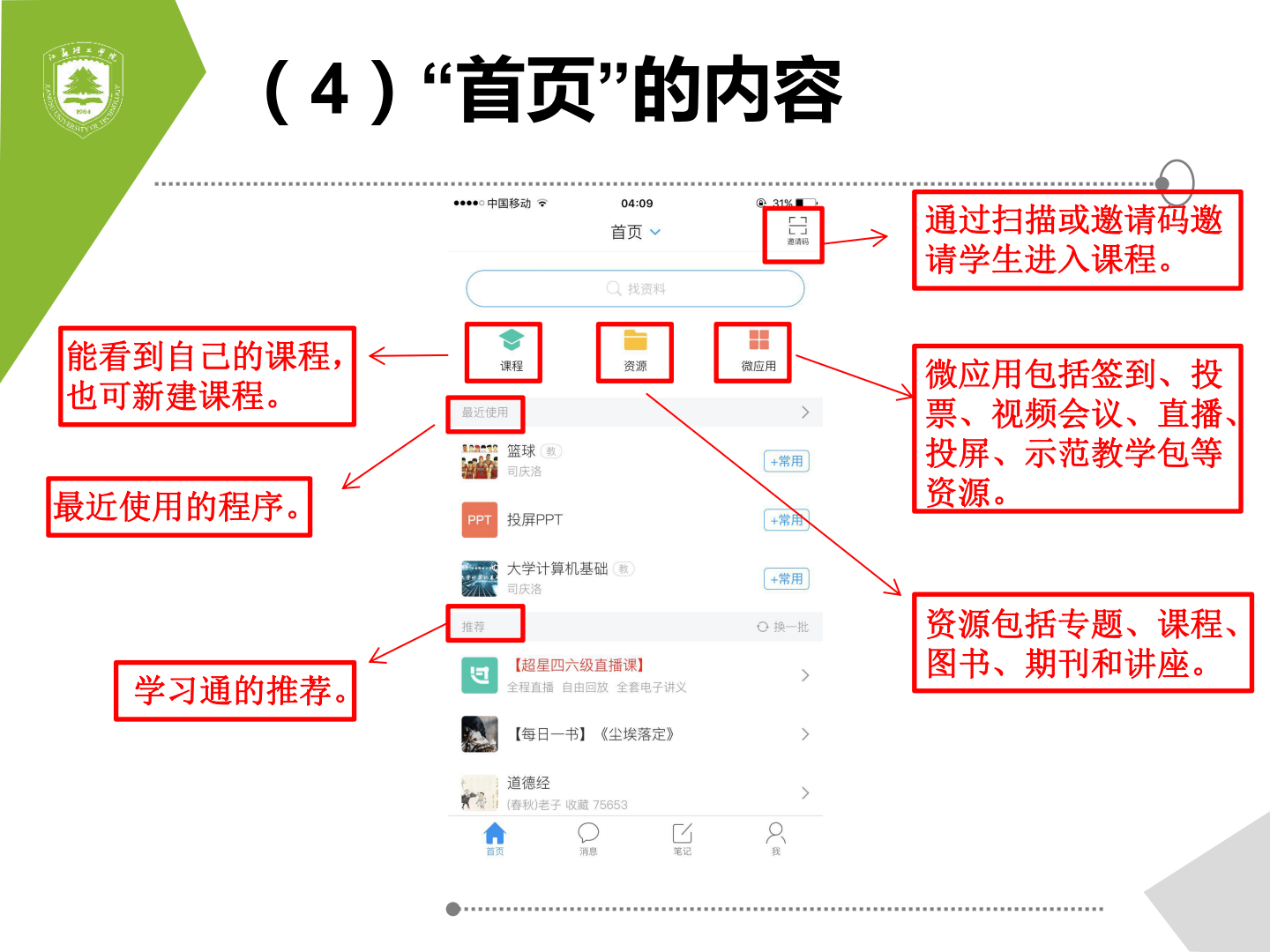

### (5)使用示范教学包建课

| ●●●○○中国移动                         |                                         | 1:16       |                   |
|-----------------------------------|-----------------------------------------|------------|-------------------|
| <                                 | 课                                       | !程         | +                 |
|                                   | Q                                       | 搜索 1       | 新建课程              |
| ······ ·· ··                      | 一一一一一一一一一一一一一一一一一一一一一一一一一一一一一一一一一一一一一一一 |            | 自选课程              |
|                                   | (子 II 异 加 至 щ<br>)庆洛                    |            | 导入课程              |
| 默认班级                              |                                         |            | 0人 >              |
| <u>第111</u> 9<br>ガ<br>ジ<br>ガ<br>か | ]未来而教2.0<br>D卓越教学<br>由静和                | ——打造高效课    | !堂, 实<br>〉        |
|                                   | <b>登球</b><br>1庆洛                        |            | >                 |
| 19-20-1周                          | 周四3-4节                                  |            | 68人 >             |
| 19-20-1周                          | 周三3-4节                                  |            | 65人 >             |
| 19-20-1周                          | 周二3-4节                                  |            | 40人 >             |
|                                   | 更                                       | 3 ∨        |                   |
|                                   | 0                                       | <b>C</b> / | 0                 |
| 首页                                | ()<br>消息                                | 笔记         | A<br><sup>#</sup> |

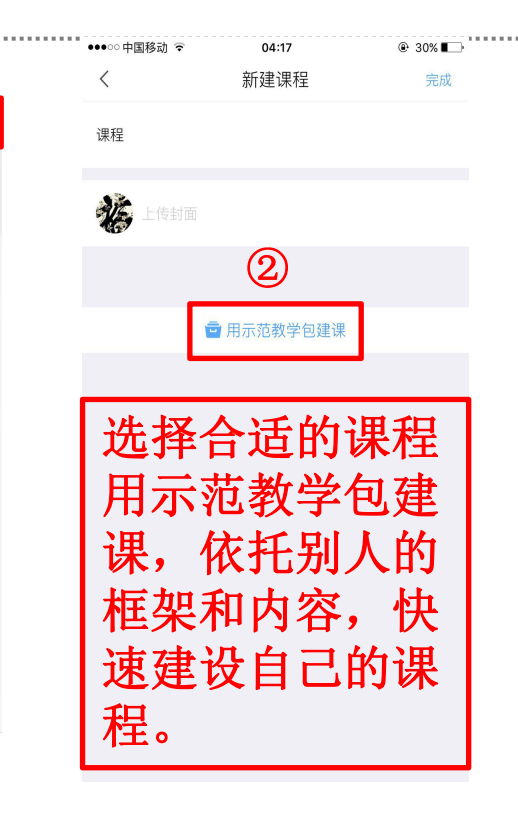

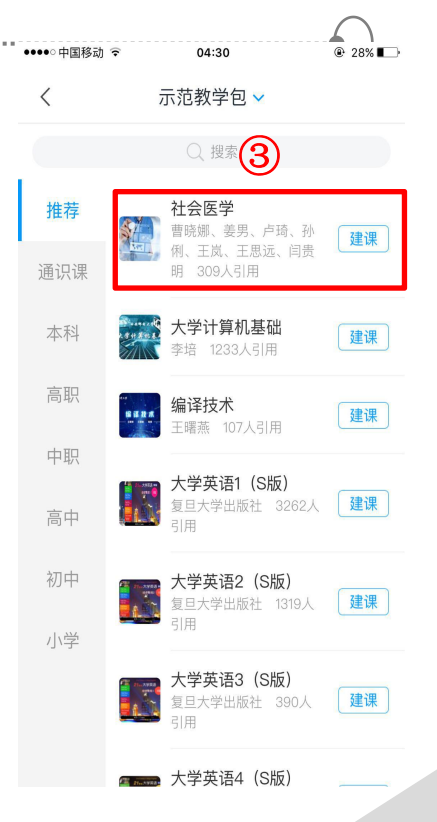

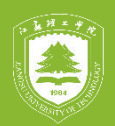

# (6) 手机投屏

+常用

+常用

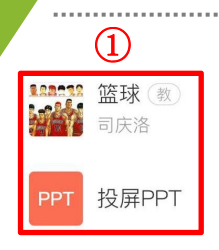

1.找到课程和上 课的PPT。

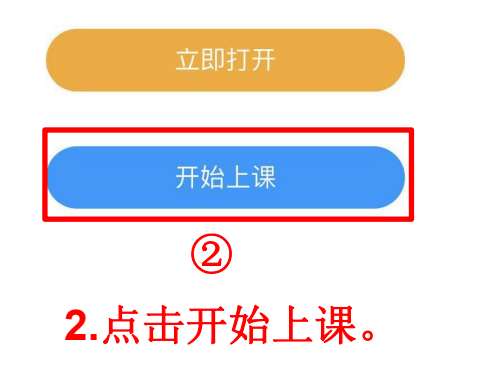

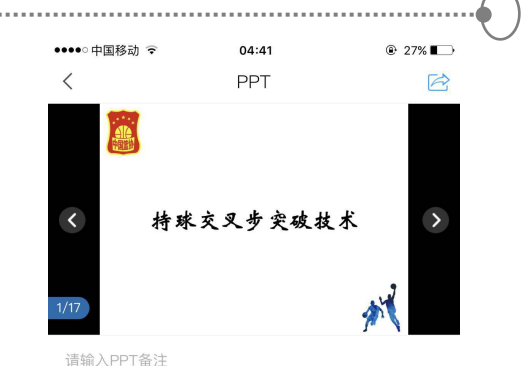

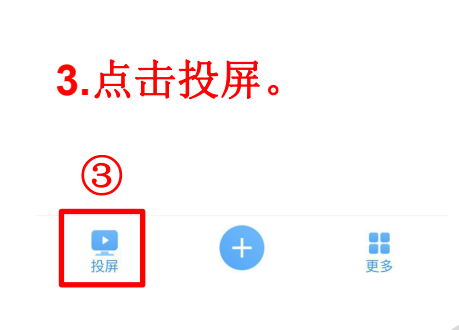

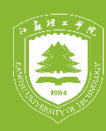

 $(\mathbf{4})$ 

4.在电脑或者显 示屏上输入网址, 还有投屏码

第1步 在投屏电脑上输入网址

### x.chaoxing.com

第2步 在电脑上输入投屏码

8751

体育教学中可以用拍摄记 录学生的动作加以纠错、 学生还可通过手机进行投 票、签到、问卷、直播等 各种活动。 **5.**在上课的过程 中利用程序里的 各种活动。

(5)

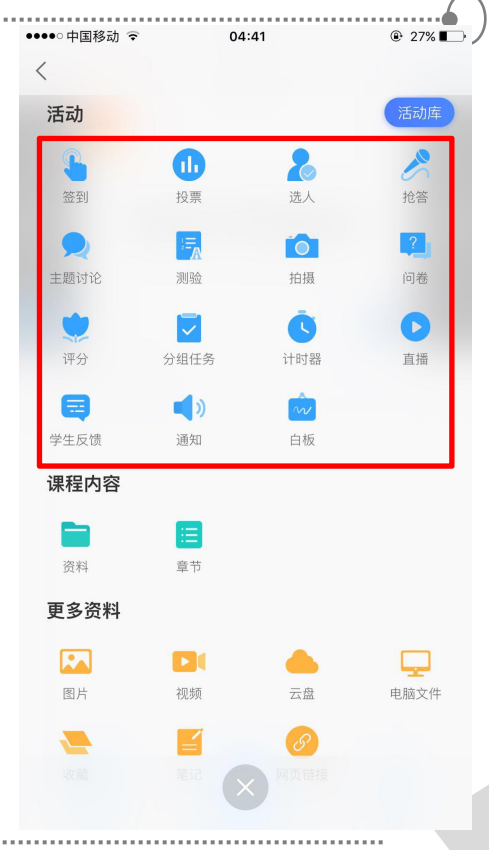

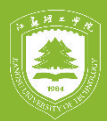

....

# (7)资源

| ●●●●○ 中国;      | 移动 ᅙ                            | 04:57                        |        | ֎ 26%∎⊃ |
|----------------|---------------------------------|------------------------------|--------|---------|
| <              |                                 | 资源                           |        | 导航      |
|                |                                 |                              |        |         |
| 专题             | 课程                              | 图书                           | 期刊     | 讲座      |
| -              | <b>养生大知识(</b> 2<br>整理 收藏 564    | <b>K果)</b><br>40             |        | 收藏      |
|                | <b>传世手工艺:</b> 乡<br>陈平华整理 收      | <b>色美智慧结晶</b><br>(藏 809      |        | 收藏      |
| 春秋<br>春日<br>夏日 | 金融人士必读=<br>季凯 收藏 203            | <mark>8单:13个领</mark> :<br>32 | 域65本精髓 | 收藏      |
| R              | <b>字字珠玉的优</b> 章<br>陈冬娇整理 收      | <b>美文章</b><br>(藏 4483        |        | 收藏      |
| 18             | 2019【文嘟】:<br>纲、思修】<br>文嘟 收藏 674 | 考研政治基础<br>4                  | 课程【史   | 收藏      |
|                | <b>经典年会小游</b> 界<br>资源整理与分享      | <b>伐大全</b><br>山 收藏 1384      |        | 收藏      |
|                | <b>大学英语六级(</b><br>英语作文网 - 收     | <b>乍文</b><br>(藏 3542         |        | 收藏      |
| Nice day!      | <b>柠夏──盐系</b> 雲<br>席蓉整理 收藏      | <b>手帐</b><br>1 600           |        | 收藏      |

超星学习通里有 很多专题、课程、 图书、期刊和讲 座,老师和学生 都可以多加利用, 丰富自己的知识 储备。

### (8) 微应用

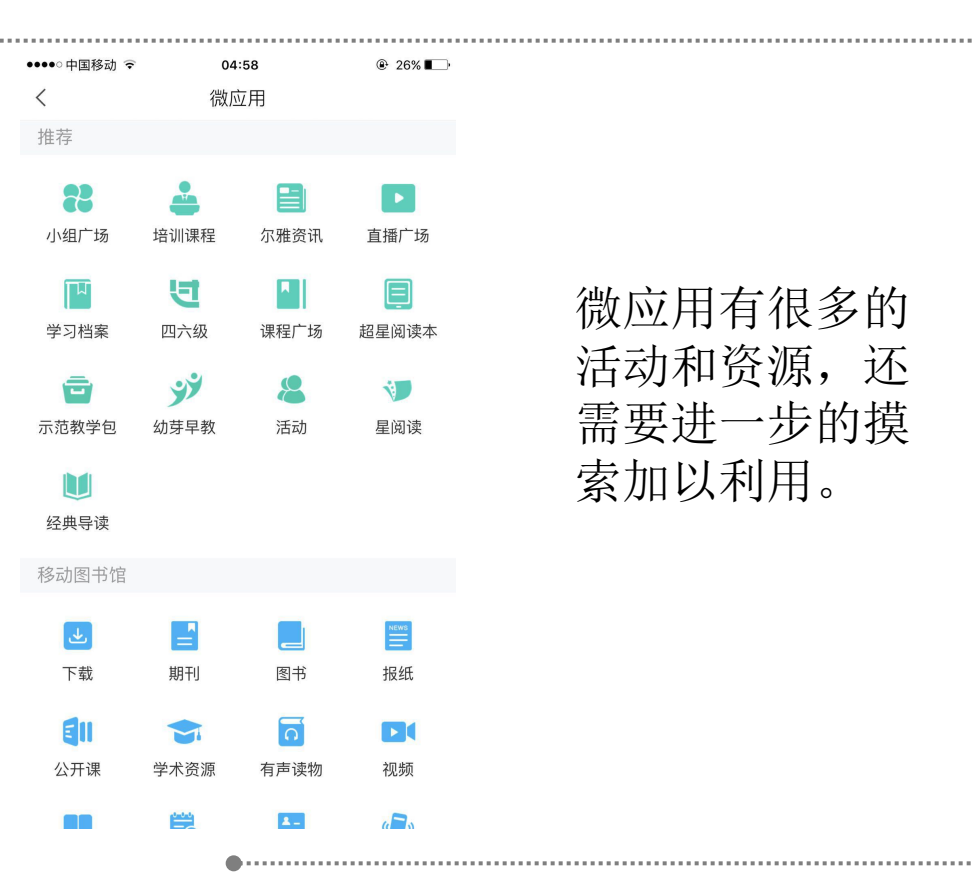

微应用有很多的 活动和资源,还 需要进一步的摸 索加以利用。

....

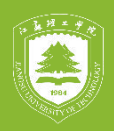

| <u>イト ハト</u> | ハキ | マイリレ |  |
|--------------|----|------|--|
| ጃም ዘነገ       | 分号 |      |  |
| ゴスエロニエ       |    |      |  |

### 有不到之处请各位老师多加指点!

....